# RV160/RV260 زارط تاەجوملل DMZ تارايخ

# فدەلا

- حالسلا ةعوزنملا ةقطنملا نم فيضم ءاشنإل نييلاتلا نيرايخلا دنتسملا اذه يطغي DMZ قلسلسلا نم تاهجوم ىلع ةيعرف DMZ ةكبشو DMZ

## تابلطتملا

- RV160X زارطUI •
- RV260X زارطUI •

# ەمدقملا

DMZ) ةيلحملاا ةقطنملاا ةكبش نيمأت ءانثأ تنرتنإلل ةحوتفم ةكبش ىلع عقوم وه DMZ، ،ةلماك ةيعرف ةكبش وأ دحاو فيضم نع ةيسيئرلاا ةكبشلا لصف نمضي .ةيامح رادج فلخ نل ،DMZ ربع كب صاخلا بيولا عقوم مداخ نوروزي نيذلا صاخشألاا نأ "ةيعرف ةكبش" وأ مادختسال نيتقيرط Cisco مدقت .كب ةصاخلا AN ةكبش ىلإ لوصولا نم اونكمتي قيفيك يف امهم ازييمت نالمحت نيتللاو كتكبش يف حالسلا نم قدرجملا ةقطنملا

# فيضملا DMZ ططخم

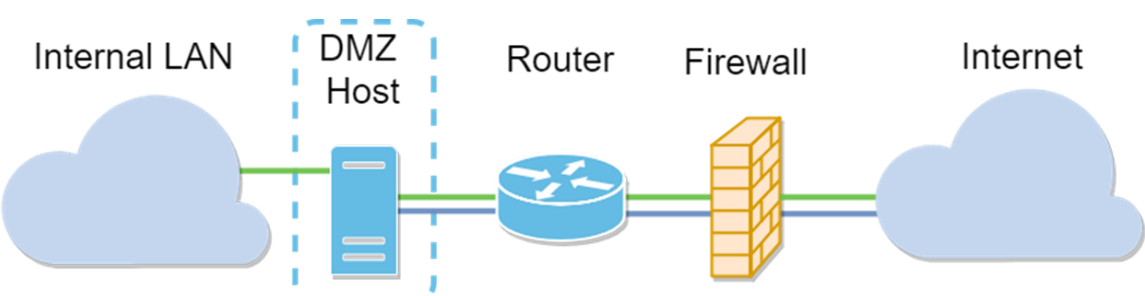

لAN) ةيلحملا ةكبشلا ضرعتت دق ،ةفيضملا (DMZ) ةنمآلا ةقطنملا مادختسإ دنع :**قظحالم**) المادختس المار (LAN) المارة الم المان المال المارية المارية المارية المارية المارية المارية المارية المارية المارية المارية المارية المارية الما

# ةيعرفلا ةكبشلل DMZ ططخم

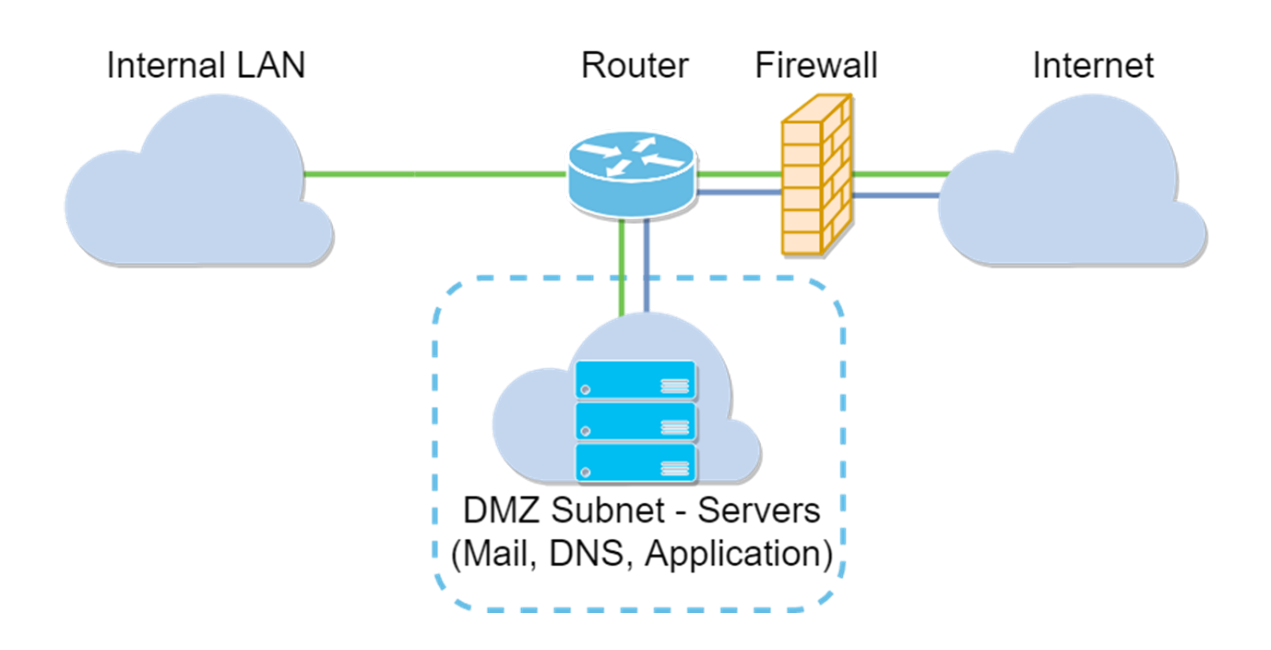

| تباين             | المقارنة  | نوع DMZ                 |
|-------------------|-----------|-------------------------|
| مضيف واحد،        | فملحكة    |                         |
| مفتوح بالكامل     | يفص حركه  | مضيف                    |
| على الإنترنت      | المرور    |                         |
| أجهزة وأنواع      |           |                         |
| متعددة، مفتوحة    | المماحكة  |                         |
| بالكامل للإنترنت. | يقصل حرده | الشبكة الفرعية / النطاق |
| متوفر فقط على 📲   | المرور    |                         |
| أجهَزةً RV260.    |           |                         |

#### فيما يتعلق بعنونة IP

تستخدم هذه المقالة مخططات عنونة IP التي تحمل بعض الفروق في إستخدامها. عند التخطيط ل DMZ الخاص بك قد تفكر في إستخدام عنوان IP خاص أو عام. سيكون عنوان IP الخاص فريدا بالنسبة لك، فقط على شبكة LAN الخاصة بك. سيكون عنوان IP العام فريدا لمؤسستك ويتم تعيينه من قبل موفر خدمة الإنترنت. لشراء عنوان IP عام، ستحتاج إلى الاتصال ب (ISP).

#### تكوين مضيف DMZ

تتضمن المعلومات المطلوبة لهذه الطريقة عنوان IP للمضيف المقصود. يمكن أن يكون عنوان IP عاما أو خاصا، لكن يجب أن يكون عنوان IP العام في شبكة فرعية مختلفة عن عنوان IP للشبكات WAN. يتوفر خيار مضيف DMZ على كل من RV160X و RV260X. قم بتكوين مضيف DMZ باتباع الخطوات التالية.

الخطوة 1. بعد تسجيل الدخول إلى جهاز التوجيه، في شريط القائمة الأيسر، انقر فوق **جدار الحماية > مضيف DMZ.** 

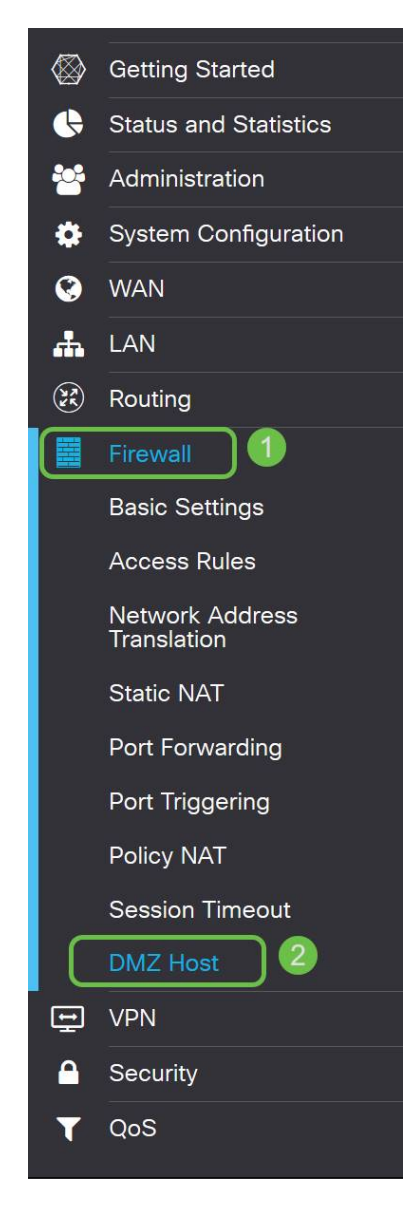

الخطوة 2. انقر فوق خانة الاختيار **تمكين**.

| Cisco R   | V160-router5402D9 |  |
|-----------|-------------------|--|
| DMZ Host  |                   |  |
| <u> </u>  |                   |  |
| DMZ Host: | C Enable          |  |

الخطوة 3. أدخل عنوان IP المعين للمضيف الذي تريد فتحه للوصول إلى شبكة WAN.

|                     | 160-router5402D9      |
|---------------------|-----------------------|
| DMZ Host            |                       |
| DMZ Host:           | S Enable              |
| DMZ Host IP Address | 10.2 (e.g.: 1.2.3.4)  |
|                     | 10.2. (0.9.1 1.2.0.4) |

الخطوة 4. عند الاكتفاء بالعنونة، انقر فوق الزر تطبيق.

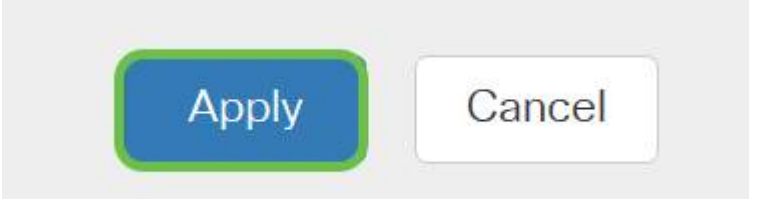

**ملاحظة**: إذا كنت تعمل باستخدام سلسلة RV160X فقط وتريد التخطي إلى تعليمات التحقق من الصحة، <u>فانقر هنا</u> <u>للانتقال إلى هذا القسم من هذا المستند</u>.

# تكوين DMZ الخاص بالأجهزة

تتطلب هذه الطريقة، المتوفرة للسلسلة RV260X فقط، معلومات عنونة IP مختلفة استنادا إلى الطريقة التي تختارها. وتستخدم كلتا الطريقتين بالفعل الشبكات الفرعية لتعريف المنطقة، علما بأن الفرق يكمن في مدى إستخدام الشبكة الفرعية لإنشاء المنطقة المجردة من السلاح. في هذه الحالة، الخيارات هي *- الكل* أو *بعض*. تتطلب طريقة الشبكة الفرعية (*al*) عنوان IP الخاص ب DMZ نفسه، مع قناع الشبكة الفرعية. تشغل هذه الطريقة جميع عناوين IP التي تنتمي إلى هذه الشبكة الفرعية. حيث أن طريقة النطاق (*بعض*) تسمح لك بتعريف نطاق مستمر من عناوين IP لتكون ضمن المنطقة المنزوعة السلاح.

**ملاحظة**: في كلتا الحالتين، ستحتاج إلى العمل مع مزود خدمة الإنترنت (ISP) لديك لتحديد نظام عنونة IP للشبكة الفرعية.

الخطوة 1. بعد تسجيل الدخول إلى جهاز RV260X، انقر فوق WAN > DMZ الخاص بالأجهزة

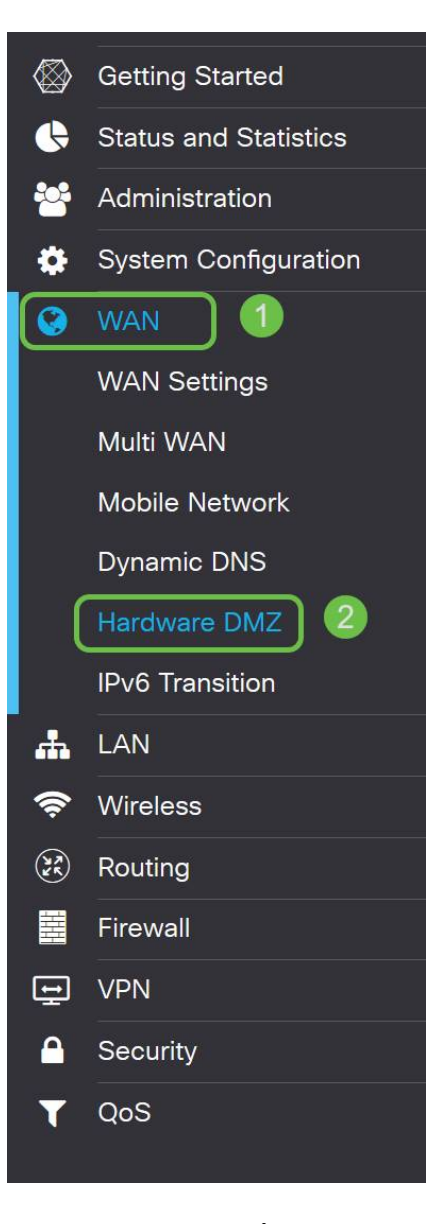

**ملاحظة**: يتم أخذ لقطات الشاشة من واجهة مستخدم RV260X. فيما يلي لقطة شاشة لخيارات DMZ الخاصة بالأجهزة التي سيتم عرضها في هذه الصفحة.

| Hardware DMZ                  |           |
|-------------------------------|-----------|
|                               |           |
| Change LAN8 to DMZ p          | port)     |
| i Subnet                      |           |
| DMZ IP Address:               |           |
| Subnet Mask:                  |           |
|                               |           |
| C Range (DMZ & WAN within sam | e subnet) |

الخطوة 2. طقطقت ال **يمكن (تغيير lan8 إلى DMZ ميناء)** تدقيق صندوق. هذا يحول الميناء <sup>8</sup> على المسحاج تخديد إلى DMZ فقط "نافذة" إلى خدمات أن يتطلب أمن محسن.

| Hardware DMZ                        |      |  |
|-------------------------------------|------|--|
| ✓ Enable (Change LAN8 to DMZ port)  |      |  |
| <ul> <li>Subnet</li> </ul>          |      |  |
| DMZ IP Address:                     |      |  |
| Subnet Mask:                        |      |  |
| O Range (DMZ & WAN within same subr | net) |  |
| IP Range:                           | То   |  |

الخطوة 3. بعد النقر فوق *تمكين* رسالة إعلامية يتم عرضها أسفل الخيارات القابلة للتحديد. راجع التفاصيل للنقاط التي قد تؤثر على الشبكة وانقر فوق **موافق، أوافق على** خانة الاختيار **أعلاه.** 

A When hardware DMZ is enabled, the dedicated DMZ Port (LAN8) will be:

- \* Disabled as Port Mirror function, if Port Mirror Destination is DMZ Port (LAN > Port Settings);
- \* Removed from LAG Port (LAN > Port Settings);
- \* Removed from Monitoring Port of Port Mirror (LAN > Port Settings);
- \* Changed to "Force Authorized" in Administrative State (LAN > 802.1X Configuration);
- \* Changed to "Excluded" in "Assign VLANs to ports" table (LAN > VLAN Settings).

☑ OK, I agree with the above.

الخطوة 4. تنقسم الخطوة التالية إلى خيارين محتملين، الشبكة الفرعية والنطاق. في المثال التالي، قمنا بتحديد طريقة **الشبكة الفرعية**.

| Hardware D                 | MZ                     |
|----------------------------|------------------------|
| 🕑 Enable (Change           | LAN8 to DMZ port)      |
| <ul> <li>Subnet</li> </ul> |                        |
| DMZ IP Address:            | 164.33.100.250         |
| Subnet Mask:               | 255.255.255.248        |
| O Range (DMZ & W           | AN within same subnet) |
| IP Range:                  | То                     |

**ملاحظة**: إذا كنت تنوي إستخدام طريقة النطاق، فستحتاج بعد ذلك إلى النقر فوق الزر الشعاعي **للنطاق**، ثم أدخل نطاق عناوين IP التي تم تعيينها بواسطة ISP لديك.

الخطوة 6. انقر **تطبيق** (في الزاوية العلوية اليمنى) لقبول إعدادات DMZ.

| Hardware D                 | MZ                     |  |  | Apply Cancel |
|----------------------------|------------------------|--|--|--------------|
| 🗷 Enable (Change L         | AN8 to DMZ port)       |  |  |              |
| <ul> <li>Subnet</li> </ul> |                        |  |  |              |
| DMZ IP Address:            | 164.33.100.250         |  |  |              |
| Subnet Mask:               | 255.255.255.248        |  |  |              |
| O Range (DMZ & W/          | AN within same subnet) |  |  |              |
| IP Range:                  | То                     |  |  |              |

### التأكيد على إعداد DMZ بشكل صحيح

التحقق من تكوين DMZ لقبول حركة المرور من مصادر خارج منطقته بشكل مناسب، يكفي إختبار الاتصال. بداية، سنتوقف عند واجهة الإدارة للتحقق من حالة المنطقة المنزوعة السلاح.

الخطوة 1. للتحقق من تكوين DMZ، انتقل إلى **الحالة والإحصائيات،** ستقوم الصفحة بتحميل صفحة ملخص النظام تلقائيا. سيقوم المنفذ 8 أو "الشبكة المحلية (8 (LAN" بسرد حالة المنطقة المنزوعة السلاح على أنها *متصلة*".

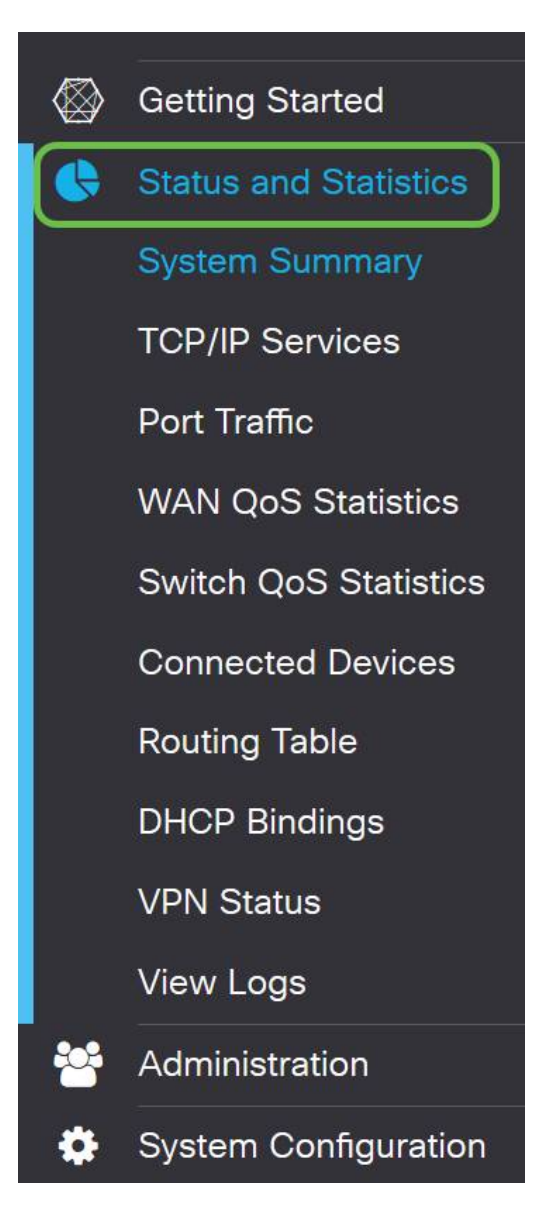

يمكننا إستخدام ميزة إختبار اتصال ICMP الموثوقة لاختبار ما إذا كان DMZ يعمل كما هو متوقع. تحاول رسالة بروتوكول ICMP أو "ping" فقط طرق باب المنطقة المنزوعة السلاح. إذا ردت المنطقة المنزوعة السلاح بقولها "مرحبا" يتم إختبار الاتصال.

الخطوة 2. للتنقل في المستعرض إلى ميزة إختبار الاتصال، انقر فوق **إدارة > تشخيص**.

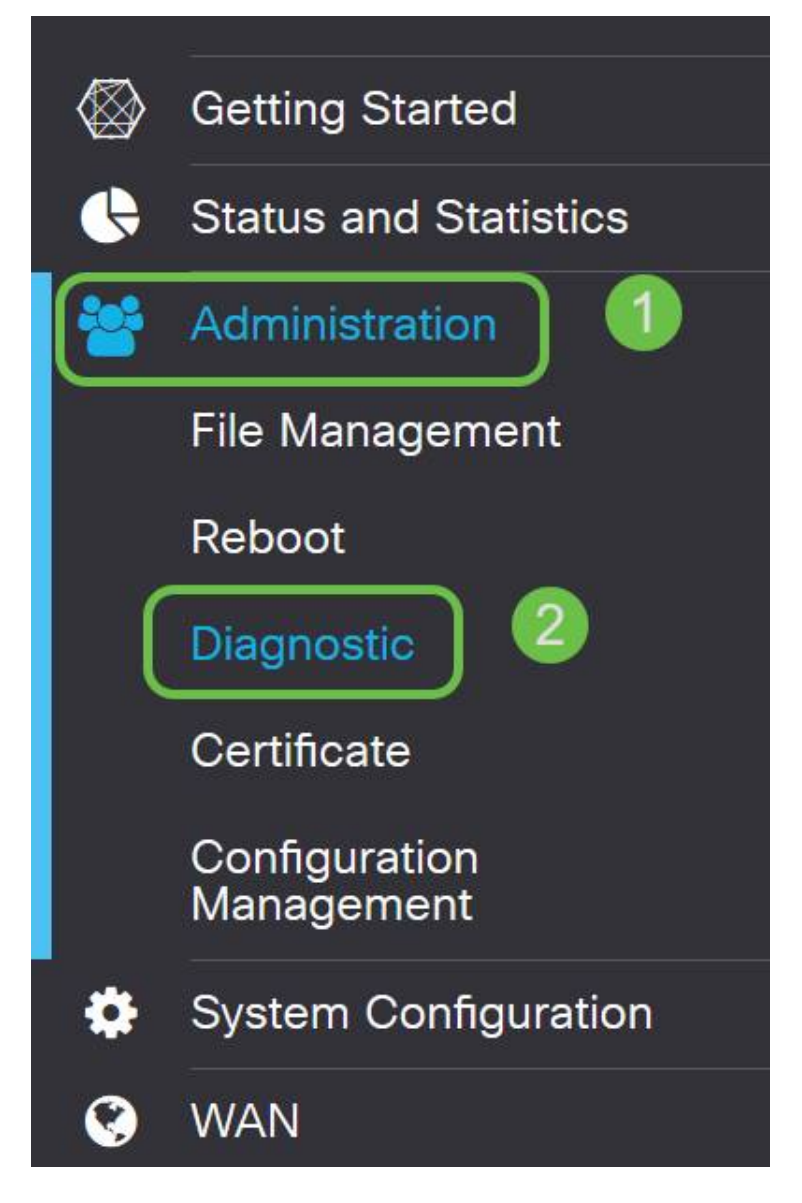

الخطوة 3. دخلت **العنوان من ال DMZ** وطقطقت **العملية أزيز** زر.

| ing or Trace on IP    | Address                      |                                      |
|-----------------------|------------------------------|--------------------------------------|
| Address/Domain Na1:   | 10.2.0.                      | (e.g.: 1.2.3.4, abc.com or fe08::10) |
| 2                     | Ping Traceroute              |                                      |
| 64 bytes from 10.2.0. | : seq=0 ttl=64 time=3.385 ms |                                      |
| 64 bytes from 10.2.0. | : seq=1 ttl=64 time=1.374 ms |                                      |
| 64 bytes from 10.2.0. | : seq=2 ttl=64 time=1.225 ms |                                      |
| 64 bytes from 10.2.0. | : seq=3 ttl=64 time=1.386 ms |                                      |
|                       |                              |                                      |
|                       |                              |                                      |
|                       |                              |                                      |

إذا نجح إختبار الاتصال، فسترى رسالة مثل الواردة أعلاه. إذا فشل إختبار الاتصال، فهذا يعني أنه لا يمكن الوصول إلى DMZ. تحقق من إعدادات DMZ للتأكد من تكوينها بشكل صحيح.

# القرار

الآن بعد أن أتمت إعداد DMZ، يجب أن تكون قادرا على بدء الوصول إلى الخدمات من خارج الشبكة المحلية (LAN).

ةمجرتاا مذه لوح

تمجرت Cisco تايان تايانق تال نم قعومجم مادختساب دنتسمل اذه Cisco تمجرت ملاعل العامي عيمج يف نيم دختسمل لمعد يوتحم ميدقت لقيرشبل و امك ققيقد نوكت نل قيل قمجرت لضفاً نأ قظعالم يجرُي .قصاخل امهتغلب Cisco ياخت .فرتحم مجرتم اممدقي يتل القيفارت عال قمجرت اعم ل احل اوه يل إ أم اد عوجرل اب يصوُتو تامجرت الاذة ققد نع اهتي لوئسم Systems الما يا إ أم الا عنه يل الان الانتيام الال الانتيال الانت الما